公益社団法人 川崎市看護協会 連絡メール 登録案内

看護や医療などに係わる情報をタイムリーに携帯電話やパソコンにメールによる配信を行うシステム (SpeeCAN RAIDEN for ビジネスプラス)を導入しております。次の内容をご一読いただき、ぜひ登録いただ きますようご案内申し上げます。

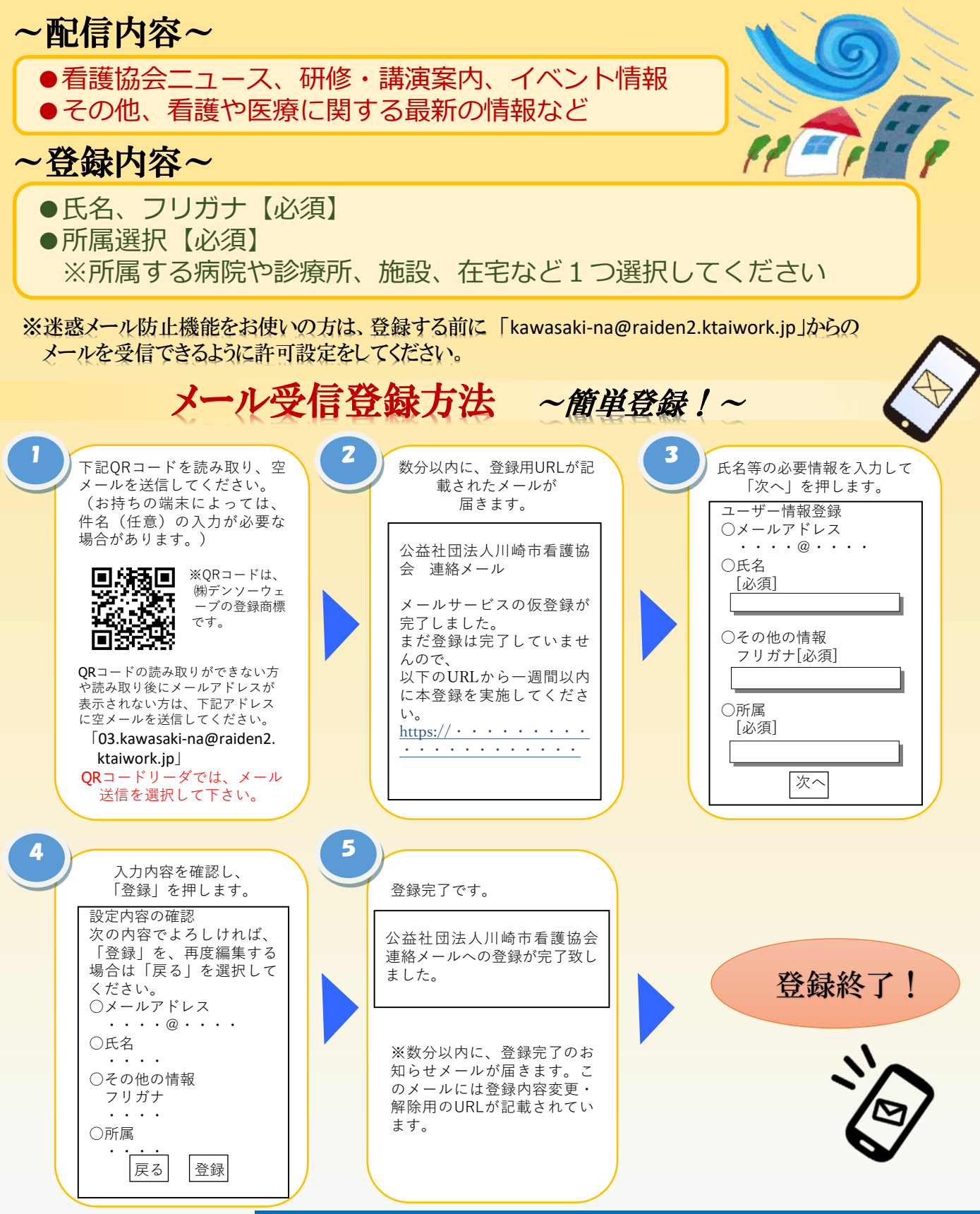

公益社団法人 川崎市看護協会 事務局 🛛 044-711-3995

# ○メール配信について

### 1. パケット代は受信者負担

手続きに従ってメール受信登録をされた方のみに配信されます。なお、携帯電話等で受信される場合、通信にかかるパケット代金は受信される方の負担となります。メール受信登録は無料です。

### 2. メール受信ができる携帯電話で...

メール受信登録は電子メールが送受信できる携帯電話やスマートフォンなど、または、パソコンの電子メールを 利用して行ってください。

### 3. 迷惑メールフィルタの設定変更

携帯電話では、迷惑メールフィルタなどの設定により、受信許可設定を行わないとメールを受信しない場合があ ります。事前に迷惑メールフィルタの設定変更をお願いします。設定の詳細は、下記をご参照のうえ、詳しい操 作方法などはお使いの携帯電話会社にお問い合わせください。

◆受信許可設定◆

- ① 迷惑メールフィルタを、〈 kawasaki-na@raiden2.ktaiwork.jp 〉から送られるメールを受信できるように 設定を変更してください。
- ②「URL付きメール拒否設定」を「設定解除」してください(PCと携帯の両方の設定がある場合は、PCメールの 方「設定解除」してください)。

## 4. 受信のみ(返信はできません)

このメール配信サービスは 川崎市看護協会からの情報配信のみ行います。送信元メールアドレスに 返信しても何もおこりません。お問い合わせがある場合は、直接電話等で配信元にお問い合わせください。

## ○メール登録について

## 1. <u>登録名は氏名で</u>

登録していただく登録名は氏名でお願いします。ニックネームなどで入力しないでください。

#### 2. 登録内容を変更する場合は

改めて空メール登録アドレス(03.kawasaki-na@raiden2.ktaiwork.jp)にメールを送信して頂くか、以前に届いたメール本文が必要となります。

①メール本文の下部にある登録内容の変更・解除用のURLを選択し、変更・解除用サイトに移動 ②登録情報の変更or解除を選択

→ 変更する場合・・・変更内容を再登録し、登録変更完了

→ 解除する場合・・・解除を選択し、配信解除完了

ただし、メールアドレスの変更をご希望の場合は一度登録を解除してから新しいアドレスで新規登録する 必要があります。

## 3. <u>登録を削除する場合は</u>

連絡先をご登録されたご本人様にて、登録の解除をお願いします(上記2. で対応可能)。

## ○個人情報の管理について

ご入力いただいた情報はこのサービスのためだけに使用されますので、他の広告などは一切届きません。 ご安心ください。

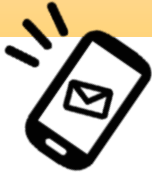